# ¿Cómo realizar salidas desde almacenes?

help.fracttal.com/hc/es-es/articles/25152506833293--Cómo-realizar-salidas-desde-almacenes

Para realizar movimientos de salida hay que ingresar desde el módulo correspondiente en el almacén, haciendo clic en "Salidas" y luego en el símbolo de agregar que se encuentra en la parte inferior derecha de la pantalla para realizar dicho movimiento.

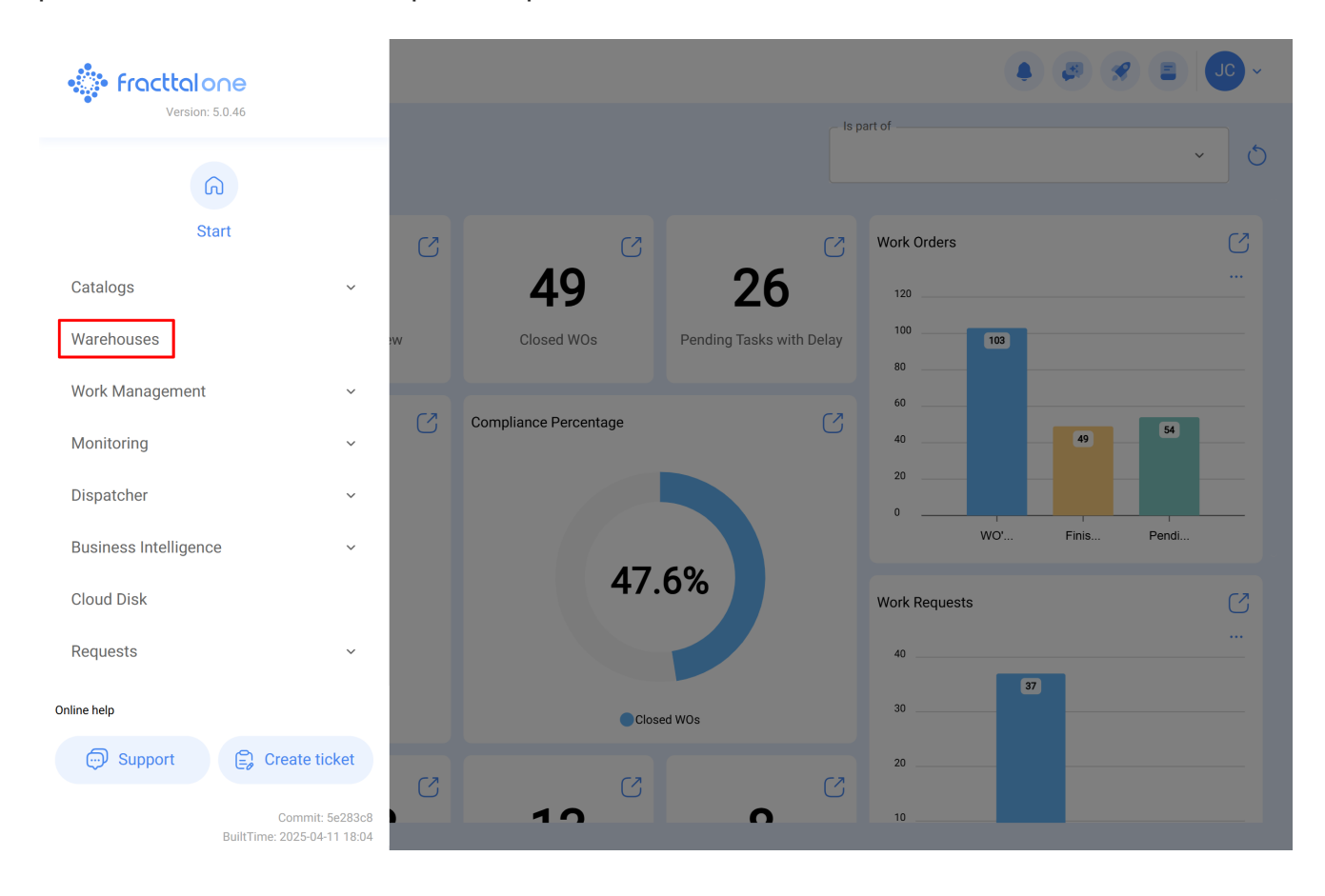

### Warehouses

#### 0 Enabled Code Description Purchase Order ID Sto Movement ID $\bigcirc$ Yes ALMACEN-FLEX0123 ALMACEN FLEXONICS 2023 ALM-19-23 COMP22023 1 MOV-20-23 $\bigcirc$ Yes ALM-FU-FEB-23 Almacén FU FEB 23 OC-4-23 1 $\bigcirc$ Yes ALM-GENERAL-F-001 ALMACEN GENERAL DE FRACTTAL ALM-4-GF OC-1-GF 1 $\bigcirc$ Yes ALM-FRACTTAL-FU ALMACEN GENERAL DE FRACTTAL MOV-17-FU PO-2-FU $\bigcirc$ Yes ALMACEN GENERAL DE FRACTTAL 2 ALMACEN GENERAL DE FRACTTAL 2 2 1 Í $\bigcirc$ Yes ALMACEN GENERAL DE FRACTTAL 3 ALMACEN GENERAL DE FRACTTAL 3 4 1 1 $\bigcirc$ Yes ALM GEN 4 ALMACEN GENERAL DE FRACTTAL 4 2 1 1 $\bigcirc$ ALM-GP3 MOV-17 PC-2 Yes Almoxarifado Galpão 3 - São Roque 1 $\bigcirc$ Yes ALM-SLG Almoxarifado - SolarGrid MOV-14 PC-2 1 Yes 12347 Capacitación Colombia-Fracttal MOV-13 0C-2 $\bigcirc$ Yes ALM-MADHQ01 El almacen de Fracttal Madrid MOV-16-20 OC-1-20

Showing 17 of 17

### Warehouses

👃 🦪 🔗 🔳 🔳 🗸

🌲 ( 🖉 🔗 ( 🚍

| ← ALMACEN GENERAL DE FRACTTAL |                                            | Save                                                                 |
|-------------------------------|--------------------------------------------|----------------------------------------------------------------------|
| Enabled                       | Code Description ALM-FRACTTAL ALMACEN GENE | ERAL DE FRACTTAL                                                     |
| General                       | Address                                    | Search on the man                                                    |
| 😚 Stock                       |                                            |                                                                      |
| ( Purchase orders             | City                                       |                                                                      |
| 😪 Material requisitions       | State                                      |                                                                      |
| 🕁 Entries                     | GAM                                        |                                                                      |
| 1 Outgoings                   | Country MÉXICO                             | +                                                                    |
| S Movement History            | Zip code                                   | Mapa Satélite                                                        |
|                               |                                            | Google Atalhos do teclado Dados cartográficos ©2025 INEGI 2 m Termos |
|                               | C Latitude                                 | -99,1323201                                                          |
|                               | Stock controlled by external integra       | ation 🗌 Visible to all                                               |

Al hacer clic se abrirá una nueva ventana en donde se debe completar la información correspondiente al movimiento de salida y agregar los ítems a los que se les dará salida en el sistema.

| ← New Outgoing Docu            | ment                                                   |             |             |                  |           | Save        |
|--------------------------------|--------------------------------------------------------|-------------|-------------|------------------|-----------|-------------|
| Delivery Date                  | Type from Outgoing Document –<br>General               | ^           | Responsible | ~ )[             | Reference |             |
| Supplier                       | Work Order<br>General                                  | (           |             | Cost center      |           | ~           |
| Note                           | Return to Supplier<br>Warehouse transfer<br>Assignment |             |             |                  |           |             |
| ltems                          |                                                        |             |             |                  |           | (+) Add     |
| Description                    | Serial Control                                         | Ordered Qty |             | Pending Quantity | Unit Cost | Total cost  |
| Please enter at least one item |                                                        |             |             |                  |           |             |
|                                |                                                        |             | Subtotal    |                  |           | \$ CLP 0,00 |
|                                |                                                        |             | Total       |                  |           | \$ CLP 0,00 |

| New Outgoing Document |                             |             | ← Select Wor                | Q                                              |  |
|-----------------------|-----------------------------|-------------|-----------------------------|------------------------------------------------|--|
| - Delivery Date       | Type from Outgoing Document | Responsible | 0T-1124-FRA                 |                                                |  |
|                       |                             |             | Created by:<br>Responsible: | JOSÉ FERNANDO CRUZ MOSQUEDA<br>MIGUEL - CHARLY |  |
| Note                  |                             |             |                             |                                                |  |
| Items                 |                             |             |                             |                                                |  |
| Description Serial C  | ontrol Ordered Q            | y           |                             |                                                |  |
| Please enter a        | at least one item           |             |                             |                                                |  |
|                       |                             | Subtotal    | Showing 1 of 1              |                                                |  |

Es importante mencionar que existen diferentes conceptos por los que se pueden realizar salidas en el sistema y estos tipos de salida son los siguientes:

- Orden de Trabajo: Corresponde a las salidas referenciadas a las requisiciones de material asociadas a las órdenes de trabajo.
- General: Corresponde a salidas realizadas de manera general en el almacén.
- **Devolución al proveedor:** Corresponde a las salidas que son realizadas por concepto de devolución al proveedor de insumos al que se le realizó la compra.
- **Transferencia Almacén:** Tipo de movimiento que permite la transferencia entre almacenes existentes en el sistema.
- **Asignación:** Tipo de movimiento en el cual se le pueden realizar asignaciones de herramientas a un recurso humano.

Luego de cargar los ítems y hacer clic en guardar, se realizará el movimiento de salida que se verá reflejado en las existencias del almacén.

## $\leftarrow ~~ \text{New Outgoing Document}$

| Delivery Date | 23 | Type from Work               | om Outgoing Document | Responsible Jonas Campos | 0 ~ ×            | Select Work Order | ~ X             |
|---------------|----|------------------------------|----------------------|--------------------------|------------------|-------------------|-----------------|
| Supplier —    |    |                              | Warehouse Target     |                          | Cost center —    |                   | ~               |
| Note          |    |                              |                      |                          |                  |                   |                 |
| Items         |    |                              |                      |                          |                  |                   | Total: 1        |
|               |    | Description                  | Serial Control       | Ordered Qty              | Pending Quantity | Unit Cost         | Total cost      |
| 0             | Ê  | ACEITE SAE W600 { REF-EM-001 | } No                 | 15                       | 15               | \$ CLP 270,00     | \$ CLP 4.050,00 |
|               |    |                              |                      |                          | Subtotal         |                   | \$ CLP 4.050,00 |
|               |    |                              |                      |                          | Total            |                   | \$ CLP 4.050,00 |
|               |    |                              |                      |                          |                  |                   |                 |

🐻 Save